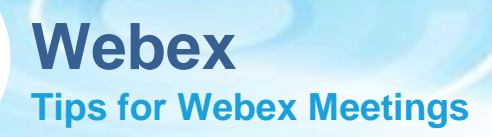

# **Start & Join Webex Meeting**

### Start Meeting from Outlook

- From Microsoft Outlook, go to your calendar, and open your meeting.
- Select 'Join' Webex Meeting'.

-- Do not delete or change any of the following text. --Join WebEx meeting WebEx Meeting number: 160 681 3081 Meeting password: 3kXkHAtm9\*9

#### Join the audio using Call Me or join by Call In when Call Me is not available\*\*

\*\* CAUTION: Using a mobile device has the potential to impact everyone's audio quality.

Join by phone Tap to call in from a mobile device (attendees only) +1-415-655-0045 US Toll +1-415-655-0045 US Toll Global call-in numbers | Toll-free calling restrictions

Join from a video system or application Dial <u>1606813081@pgeval.webex.com</u>

## Join Webex Meeting

- You can join your meeting by clicking 'Join Meeting' in the invitation.
- Select your audio and video connections from the preview window

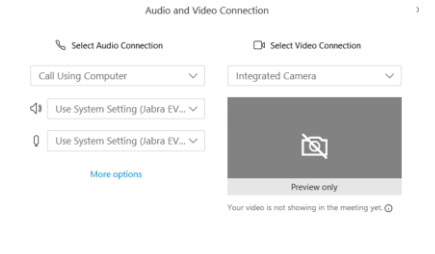

### Connect Audio and Video

- Select 'Connect Audio' or 'Connect Audio and Video' to join the meeting
- Click <u>here</u> to view the video